## คู่มือการลาผ่านระบบการลาอิเล็กทรอนิกส์ DPIS

#### ส่วนที่ 1 ผู้ขออนุญาตลา

 เข้าระบบสารสนเทศทรัพยากรบุคคลระดับกรม (Departmental Personnel Information System – DPIS) สถาบันนิติวิทยาศาสตร์ http://10.25.10.12:8080/admin/index.html แสดงดังภาพที่ 1

2. Login เข้าสู่ระบบ ด้วยเลขประจำตัวประชาชน และรหัสผ่าน ของตนเอง แสดงดังภาพที่ 1

| ← → C ① ไม่ปลอดภัย 10.25.10.12:8080/admin/index.html                                                        | RL สำหรับเข้าสู่ระบบ DPIS                                                                             | ☆ 🖰 :                                                                                           |
|----------------------------------------------------------------------------------------------------|----------------------------------------------------------------------------------------------------|-------------------------------------------------------------------------------------------------|
| 👌 สำนักงาน การ โปรแกรมระบบสารสนเทศกรัพยากรบุคคลระดับหอม<br>Departmental Personnel Information System (DPIS) | สถาบันนิติวิทยาศาสต                                                                                   | ร์ <b>Version 5.0</b><br>©ลิยสิทธีของส่านักงานคณะกรรมการข่ารายการพลเรือน (ก.พ.)<br>สงวนลิยสิทธี |
| Date : 15/11/2562 09:24:55                                                                                  |                                                                                                    | Release 5.2.1.37                                                                                |
| DPIS เว็บไซต์นี้ใช้งานได้ดีกับ Internet Explorer 10                                                         | 2.<br>เลขป<br>รหัสเ<br>เองา<br>เมลงราร์เสมน<br>เองา<br>เม รับไป หรือ Google Chrome และความละเอียดจอกา | ไระจำตัวประชาชน<br>ผ่าน<br>™ 1024 x 768 px                                                      |

ภาพที่ 1 หน้าจอ Login เข้าระบบ DPIS

3. เมื่อเข้าสู่ระบบ DPIS แล้ว ให้เลือกเมนู ข้อมูลบุคคล เลือก **P06 การลา/สาย** เลือก **P0601 การลา** แสดงดังภาพที่ 2

| ← → C 🛈 ไม่ปลอดภ์        | 10.25.10.12:8080/cf24717871f6104cd32b427ef738e6e7/admin/ma                                          | in.html                                                   |
|--------------------------|----------------------------------------------------------------------------------------------------|-----------------------------------------------------------|
| 3.                       | <mark>แกรมระบบสารสนเทศทรัพยากรบุคคลระดับกรม</mark><br>artmental Personnel Information System (DPIS) | [สำนักงานเฉขานุการกรม] - <i>นางสาว กรวิการ์ นนท์บุลัย</i> |
| หน้าแรก ข้อมูลบุคคล 🗃 เป | เลี่ยนรหัสผ่าน ออกจากระบบ                                                                           |                                                           |
| ® Release P06 การลา/สาย  | P0601 การลา                                                                                         |                                                           |

ภาพที่ 2 การเข้าสู่เมนู P0601 การลา

| เพิ่มข้อมูล                        |                                                                                      |                                                                                                    |
|------------------------------------|--------------------------------------------------------------------------------------|----------------------------------------------------------------------------------------------------|
| * ชื่อ-สกุล :                      | นางสาวกรวิการ์ นนท์บุลัย                                                             | เลือก กระพรวง : กระพรวงยุติธรรม                                                                                             |
| * ประเภทการลา :                    | 4.1                                                                                  | เลือก กรม : สถาบันนิดิวิทยาศาสตร์                                                                                           |
| สำนัก/กอง :                        | สำนักงานเลขานุการกรม                                                                 |                                                                                                    |
| * ตั้งแต่วันที่ :                  | 4.2 เลือก ทั้งวัน                                                                    | ▼ ถึงวันที่: <u>4</u> 2 เลือก ทั้งวัน ▼                                                                                     |
| ผู้บังคับบัญชาชั้นต้น :            |                                                                                      | iñan 🎻                                                                                                    |
| ผู้บังคับบัญชาชั้นต้นเหนือขึ้นไป : | 4.3                                                                                  | เลือก 🎻                                                                                                    |
| * ผู้อนุญาตการลา :                 | 4.5                                                                                  | เลือก 🥑                                                                                                    |
| เงื่อนไขของผู้อนุญาตการลา :        | 🖲 ตรงตามอำนาจอนุญาตการลา 🖯 รักษาราชก                                                 | การแทน © รักษาการในตำแหน่ง © ปฏิบัติราชการแทน 4.6                                                                           |
|                                    | **                                                                                   |                                                                                                    |
|                                    | * ช่องนี้ กรอกเพื่อให้ระบบนำไปแสดงบนแบบฟอร์:                                         | ร์มในส่วนของ "เรียน"<br>เรียงวี่สาร่างแปนการกระเพิ่มสี่สาร แล้วสี่สาร แล้วและสารีนี้นี้รับการกลไม่มีสารแหน่ และกระเพิ่มระเบ |
|                                    | (พาการการะบบจะแสดง และเสียง เรอน เ                                                   | נטע ארעניז איז איז איז איז איז איז איז איז איז א                                                                            |
| ผู้ตรวจสอบการลา :                  | 4.4                                                                                  | เลือก 🦪                                                                                                    |
| ที่อยู่ที่ติดต่อได้ระหว่างลา :     | 4.7                                                                                  |                                                                                                    |
| จำนวนวันลา :                       | 4.8 คำนวณวัน                                                                         |                                                                                                    |
|                                    |                                                                                      |                                                                                                    |
|                                    | ปังบประมาณ : 2563                                                                    |                                                                                                    |
|                                    | รอบการลา : 🔍 ครั้งที่ 1 01/10/2562                                                   | ถึง <u>31/03/2563</u>                                                                                                    |
|                                    | ครั้งที่ 2 01/04/2563<br>2.12<br>2.12<br>2.12<br>2.12<br>2.12<br>2.12<br>2.12<br>2.1 | ถึง <u>30/09/2563</u>                                                                                                    |
|                                    | บระเภทการลา เขลทธลามาแลง(<br>ม่วย⊡                                                   | ()11) 12/2/10/2/562                                                                                                    |
|                                    | ก็จส่วนตัว :                                                                         | 2 11 11/10/2562                                                                                                    |
|                                    | คลอดบุตร :                                                                           |                                                                                                    |
|                                    | พักผ่อน :                                                                            | 0 26/08/2562                                                                                                    |
|                                    | สิทธิลาพักผ่อนประจำปี                                                                | 15 จำนวนวันลาพักผ่อนคงเหลือ 15                                                                                              |
|                                    | สามารถอาได้                                                                          |                                                                                                    |
|                                    | <ul> <li>โดยยังได้รับการ</li> <li>ลาป่วย/ลากิจ จำ</li> </ul>                         | ານວນວັ້ນ : 0                                                                                                    |
|                                    | พิจารณาเลือนเงิน จำนวน                                                               | นวันสาย : 0                                                                                                    |
|                                    | เดอน :                                                                               |                                                                                                    |
| vv                                 |                                                                                      |                                                                                                    |
| คนหาขอมูล                          |                                                                                      |                                                                                                    |
| กระทรวง : กระทรวงยุด               | 5551                                                                                 | กรม : สถาบนนควทยาศาสตร                                                                                                    |
| สานก/กอง :                         |                                                                                      | 🔜 เลอก 🎯 โครงสร้างตามกฎหมาย 🖲 โครงสร้างตามมอบหมายงาน                                                                        |
| ช่อ:                               |                                                                                      | นามสกุล :                                                                                                    |
| ประเภทบุคลากร : ทั้งหมด            | <b>T</b>                                                                             | 🔲 เฉพาะการถาของดนเอง                                                                                                    |
| อนุญาต : เรออนุญาต                 | · a                                                                                  | 🤤 ยกเฉกการถา/เปลยนแปลงวนฉา                                                                                                  |
| ดังแต่วันที่ : [01/11/2562         | เลือก                                                                                | ถึงวันที่ :  11/11/2562 เลือก                                                                                               |
| ประเภทการถา :                      |                                                                                      | เลือก 🥑                                                                                                    |
|                                    |                                                                                      | ด้นหาข้อมูล แสดงทั้งหมด                                                                                                    |

4. เมื่อเข้าสู่หน้าจอระบบลา จะแสดงแบบฟอร์มให้ระบุข้อมูลสำหรับการขออนุญาตลา แสดงดังภาพที่ 3

ภาพที่ 3 หน้าจอสำหรับบันทึกคำขออนุญาตลา

4.1 ระบุประเภทการลา เมื่อคลิกปุ่ม**เลือก** จะปรากฏหน้าจอรายการประเภทการลา โดยให้คลิก ประเภทการลาที่ต้องการ แสดงดังภาพที่ 4

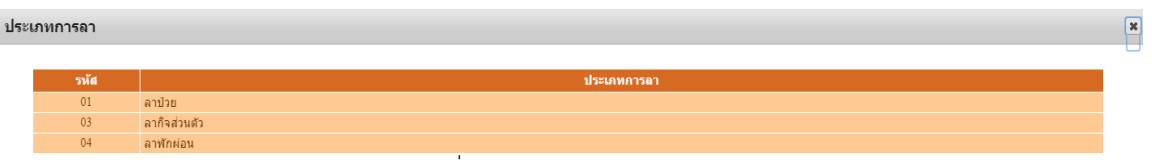

ภาพที่ 4 หน้าจอแสดงรายการประเภทการลา

4.2 ระบุวันที่เริ่มต้น และวันที่สิ้นสุดการลา โดยคลิกปุ่ม**เลือก** และเลือกวันจากปฏิทินหรือใส่ วัน/เดือน/ปี เช่น 01/01/2561 พร้อมทั้งระบุช่วงการลาคือ ช่วงเช้า ช่วงบ่าย หรือทั้งวัน

4.3 ระบุชื่อผู้บังคับบัญชาชั้นต้น เช่น หัวหน้ากลุ่ม/ฝ่าย หรือผู้ที่ได้รับมอบหมาย ระบุชื่อ ผู้บังคับบัญชาชั้นต้นเหนือขึ้นไป (ถ้ามี)

4.4 ผู้ตรวจสอบการลา ได้แก่ ผู้ที่ได้รับมอบหมายให้ตรวจสอบวันลา จากกอง/สำนัก/กลุ่ม

4.5 ผู้อนุญาตการลา ได้แก่ ผู้อำนวยการสถาบันนิติวิทยาศาสตร์/รองผู้อำนวยการสถาบันนิติวิทยาศาสตร์/ ผู้อำนวยการกอง/สำนัก/หัวหน้ากลุ่มงาน หรือผู้ที่รักษาราชการแทน หรือรักษาการในตำแหน่ง หรือปฏิบัติราชการ แทน หรือผู้ที่ได้รับมอบหมาย

ในลำดับที่ 4.3 -4.5 เมื่อคลิกปุ่มเลือก จะปรากฏหน้าจอค้นหารายชื่อ โดยให้ระบุเงื่อนไขการค้นหา และคลิกปุ่มค้นหา จากนั้นคลิกเลือกรายชื่อที่ต้องการ แสดงดังภาพที่ 5

| รา | บชื่อบุคลา         | เกร              |                      |                     |              |                      |                              |                                       |                   |
|----|--------------------|------------------|----------------------|---------------------|--------------|----------------------|------------------------------|---------------------------------------|-------------------|
|    |                    |                  |                      |                     |              |                      |                              |                                       |                   |
|    | ด้น                | เหาข้อมูล        |                      |                     |              |                      |                              |                                       |                   |
|    |                    |                  | 🦳 โครงสร้างตามกฎหม   | าย 🖲 โครงสร้างตามมอ | บหมายงาน     |                      |                              |                                       |                   |
|    |                    | กระทรวง :        | กระทรวงยุติธรรม      |                     |              |                      | กร                           | เม:สถาบันนิดิวิทยาศาสตร์              |                   |
|    |                    | สำนัก/กอง :      | สำนักงานเลขานุการกรม |                     | เลือก        | 🚽 രി                 | กว่าสำนัก/กอง 1 ระด่         | າ້ນ :                                 | เลือก 🦪           |
|    | เลขประจ            | จำด้วประชาชน :   | [                    |                     |              |                      |                              | · · · · · · · · · · · · · · · · · · · |                   |
|    |                    | ชื่อ :           | พจนีย์               |                     |              |                      | นามสร                        | la :                                  |                   |
|    |                    | เลขที่ดำแหน่ง :  | [                    |                     |              |                      | ประเภทบุคลาย                 | าร: ทั้งหมด 🔻                         |                   |
|    |                    | สถานภาพ :        | ปกดี 🔻               |                     |              |                      |                              | 🔲 ผู้ตรวจสอบการลา                     |                   |
|    |                    |                  |                      | ค้น                 | หาข้อมูล แส  | ดงทั้งหมด ล้างหา     | ม้าจอ ปิดหน้าต่าง            |                                       |                   |
|    |                    |                  |                      | พบ                  | รายชื่อบุคลา | กร ทั้งสิ้น 1 ราย (ด | <b>โดรายการที่เ</b> ลือกแล้ว | )                                     |                   |
|    | * สามารถ           | เรียงลำดับได้, ง | เรียงจากมากไปน้อย ,  | ↑ เรียงจากน้อยไปมาก |              |                      |                              |                                       |                   |
|    | าเลขที่<br>ตำแหน่ง | ดำนำหน้า         | *ชื่อ                | ำนามสกุล            | ดำแหเ        | ่งในสายงาน           | ระดับดำแหน่ง                 | สังกัดตามกฎหมาย                       | ประเภท<br>บุคลากร |
|    | 26                 | นางสาว           | พจนีย์               | พิมที               | นักทรัพยากร  | บุคคล                | ช่านาญการ                    | สำนักงานเฉขานุการกรม                  | ข้าราชการ         |

#### ภาพที่ 5 หน้าจอค้นหารายชื่อ

4.6 คลิกเลือกเงื่อนไขของผู้อนุญาตลาให้ตรงกับตำแหน่ง เช่น ผู้อนุญาตลาคือผู้อำนวยการ เลือกตรง ตามอำนาจอนุญาตการลา ผู้อนุญาตลาคือผู้ที่รักษาราชการแทนผู้อำนวยการ เลือก รักษาราชการแทน เป็นต้น

4.7 ระบุที่อยู่ และเบอร์โทรศัพท์ที่ติดต่อได้ระหว่างการลา

4.8 ระบุจำนวนวันลา โดยคลิกที่ปุ่ม**คำนวณวัน** ระบบจะคำนวณจำนวนวันลาให้โดยอัตโนมัติ

4.9 คลิกปุ่ม**บันทึก** เพื่อบันทึกข้อมูลการขออนุญาตลา ระบบจะทำการส่งใบลาไปยังผู้ที่เกี่ยวข้อง โดยระบบจะแสดงรายการขออนุญาตลา ทั้งนี้ สามารถยกเลิก/เปลี่ยนแปลงวันลา แก้ไข ลบ และสั่งพิมพ์ แบบฟอร์มใบลาได้ แสดงภาพที่ 6 และภาพที่ 7

|              |                     |                          |                      |                                          |                                                                                  | พบไ                                                       | P0601 การลา                                                      | เท้งสิ้น 1 ราย                                                     | มการ                                                            |                                                                  |                                       |                   |        |                                 |         | ส่งออกไห | ฟล์ Excel     |
|--------------|---------------------|--------------------------|----------------------|------------------------------------------|----------------------------------------------------------------------------------|-----------------------------------------------------------|------------------------------------------------------------------|--------------------------------------------------------------------|-----------------------------------------------------------------|------------------------------------------------------------------|---------------------------------------|-------------------|--------|---------------------------------|---------|----------|---------------|
| ลำดับ<br>ที่ | * ประเภท<br>บุคลากร | * ชื่อ-สกุล              | *<br>ประเภท<br>การลา | *วันที่ส่ง<br>ใบดา                       | ↓ ตั้งแต่วันที่                                                                  | * ถึงวันท์                                                | ร์ * จำนวน                                                       | เว้น ดรวจ<br>สอบ                                                   | ความเห็น<br>(ขึ้นต้น)                                           | ดวามเห็น<br>(เหนือขึ้นไป)                                        | *อนุญาต                               | ชื่อผู้<br>อนุญาด | ยกเดิก | ยกเลิก/<br>เปลี่ยนแปลง<br>วันลา | เรียกดู | แก้ไข    | จำนวน<br>ไฟล์ |
| 1            | พนักงานราชการ       | นางสาวกรวิการ์ นนท์บุลัย | ลาป่วย               | 15/11/2562<br>(13:54 PM)                 | 15/11/2562                                                                       | 15/11/256                                                 | 12                                                               |                                                                    |                                                                 |                                                                  | -                                     | พจนีย์            |        | <b></b>                         | 8       | Þ        |               |
|              |                     |                          |                      |                                          | ภาพที่                                                                           | 6 ตาร                                                     | างแสดง                                                           | รายกา                                                              | รขออนุย                                                         | ญาตลา                                                            |                                       |                   |        |                                 |         |          |               |
|              |                     |                          |                      |                                          |                                                                                  | เมมไ                                                      | ไปอาป่วย อาค                                                     | ออดบุคร อาทิ                                                       | <del>อส่วนตัว.</del><br>เขียนที่ สำนักงา<br>วันที่ ๑๕ เดือน 1   | นเลขาบุการกรม<br>ผฤศจิกายน พ.ศ. 1                                | netolo                                |                   |        |                                 |         |          |               |
|              |                     |                          |                      | เรื่อง                                   | ขอลาป่วย                                                                         |                                                           |                                                                  |                                                                    |                                                                 |                                                                  |                                       |                   |        |                                 |         |          |               |
|              |                     |                          |                      | เรียน<br>สำนักงาน<br>พฤศจิการ<br>๒๕ ตลาย | บักทารัทเยากรบุเ<br>ข้าทเจ้า บ<br>เลขาบุการกรบ<br>มปะสะ⊳ไข มีกำ<br>มไะสะ⊳ไข มีกำ | กคล<br>กงสาวกรวิการ์<br>ขอลาป่วย<br>หนด จวัน<br>หนด จ.วัน | นบท์บุลัย คำ<br>เนื่องจากปวด<br>ข้าทเจ้าได้ ลาง<br>ในระหว่างลาจะ | แหน่ง นักทรัท<br>ศิรษะ ตั้งแต่<br>ไวย ครั้งสุดา<br>ติดต่อข้าทเจ้า่ | ยากรบุคคล ก<br>วันที่ ๑๕ ทฤศจิ<br>เ้ายตั้งแต่วันที่ ๒<br>ได้ที่ | ลุ่มงานบริหารทั่วไ<br>กายน (อะเชอ)อ – ถึ<br>- สะ ตุลาคม (อะเชอ)อ | .ป สังกัด<br>งวันที่ ๑๐๕<br>ถึงวันที่ |                   |        |                                 |         |          |               |
|              |                     |                          |                      |                                          |                                                                                  |                                                           |                                                                  |                                                                    |                                                                 |                                                                  |                                       |                   |        |                                 |         |          |               |
|              |                     |                          |                      |                                          |                                                                                  |                                                           |                                                                  |                                                                    | (สงชื่อ)                                                        |                                                                  | -                                     |                   |        |                                 |         |          |               |
|              |                     |                          |                      |                                          |                                                                                  |                                                           |                                                                  |                                                                    | ( บางสาวกรวิ                                                    | การ์ นนท์บุลัย )                                                 |                                       |                   |        |                                 |         |          |               |
|              |                     |                          |                      |                                          | 1.0                                                                              |                                                           |                                                                  | * **                                                               | นักทรัพธ<br>                                                    | ากรบุคคล                                                         |                                       |                   |        |                                 |         |          |               |
|              |                     |                          |                      | 152.01                                   | กเนบงบบระมาณ<br>ลา ดามาแล้ว                                                      | ตาดรั้งนี้                                                | รวมเป็น                                                          | สายหม่อง                                                           | งบบญหา                                                          |                                                                  |                                       |                   |        |                                 |         |          |               |
|              |                     |                          |                      |                                          | (ວັນກຳກາຈ)                                                                       | (ວັນກຳກາຈ)                                                | (วันกำการ)                                                       |                                                                    |                                                                 |                                                                  |                                       |                   |        |                                 |         |          |               |
|              |                     |                          |                      | ป่วย                                     | a                                                                                | •                                                         | le .                                                             | 🗏 เห็นควรอ                                                         | ผูญาต 🗉                                                         | ไม่เห็นควรอบุญา                                                  | я                                     |                   |        |                                 |         |          |               |
|              |                     |                          |                      | กิจส่วนตัว                               | i lo                                                                             | •                                                         | le                                                               | (8                                                                 | เชื่อ)                                                          |                                                                  |                                       |                   |        |                                 |         |          |               |
|              |                     |                          |                      | ศลอดบุต                                  | 5 O                                                                              | ۰                                                         | ۰                                                                |                                                                    | (                                                               | )                                                                |                                       |                   |        |                                 |         |          |               |
|              |                     |                          |                      | (84)                                     | ຈັດ)                                                                             |                                                           | ผู้ตรวจสอบ                                                       |                                                                    |                                                                 |                                                                  |                                       |                   |        |                                 |         |          |               |
|              |                     |                          |                      |                                          |                                                                                  |                                                           | -                                                                | 8084.                                                              |                                                                 |                                                                  |                                       |                   |        |                                 |         |          |               |
|              |                     |                          |                      |                                          | วันที่                                                                           | 1                                                         |                                                                  | ่≡ <sub>อบุญาส</sub>                                               | I                                                               | 🗆 ไม่อบุญาต                                                      |                                       |                   |        |                                 |         |          |               |
|              |                     |                          |                      |                                          |                                                                                  |                                                           |                                                                  |                                                                    | (ลงชื่อ)                                                        |                                                                  | -                                     |                   |        |                                 |         |          |               |
|              |                     |                          |                      |                                          |                                                                                  |                                                           |                                                                  |                                                                    | ( บางสาวท                                                       | เจนีย์ ทีมที )                                                   |                                       |                   |        |                                 |         |          |               |
|              |                     |                          |                      |                                          |                                                                                  |                                                           |                                                                  |                                                                    | นกทรีพะ<br>วันที่                                               | //                                                               |                                       |                   |        |                                 |         |          |               |

ภาพที่ 7 แบบฟอร์มการขออนุญาตลา

**หมายเหตุ** กรณี ค้นหาชื่อแล้วไม่พบผู้บังคับบัญชาชั้นต้น ผู้บังคับบัญชาเหนือขึ้นไป (ถ้ามี) ผู้อนุญาต การลา ในช่อง สำนัก/กอง ให้กดแปรงลบ ให้ช่องสำนัก/กอง (ว่าง) และพิมพ์ชื่อ หรือ สกุล แล้ว กดปุ่มค้นหา อีกครั้ง แสดงภาพที่ 8 และภาพที่ 9

| รายชื่อบุคลากร                           |                                      |
|------------------------------------------|--------------------------------------|
| สำหางร้อนอ                               |                                      |
| ○ โครงสร้างตามกฎหมาย                     | ยงาน                                 |
| กระทรวง : กระทรวงยุติธรรม                | กรม : สถาบันนิดิวิทยาศาสตร์          |
| สานก/กอง :                               | แลอา 🍯 ตำกวาสำนก/กอง 1 ระดบ :        |
| น้อย :                                   | นามสกุล :                            |
| เลขที่ตำแหน่ง :                          | ประเภทบุคลากร : ทั้งหมด 🔻            |
| สถานภาพ : ปกติ ▼                         | 🗌 ผู้ตรวจสอบการลา                    |
| คนหาขอมู                                 | ม แสดงทงหมด ลางหนาจอ บดหนาดาง        |
| รายชื่อบุคลากร                           |                                      |
| ด้นหาข้อมูล                              |                                      |
| 🔍 โครงสร้างตามกฎหมาย 🔎 โครงสร้างตามมอบหม | มายงาน                               |
| คระพรวง : กระทรวงยุติธรรม                | กรม : สถาบันนิดิวิทยาศาสตร์          |
| สานก/กอง :                               | แลอก 🤞 ดากวาลานก/กอง 1 ระดบ :        |
| เลขบระจาด กบระนายสา                      | นามสกุล : พิมพี                      |
| เลขที่ดำเ <del>หน่ง -</del>              | ประเภ <b>ณกุลลากร</b> .              |
| สถานภาพ : ปกติ ▼                         | 🗆 ผู้ดรวจสอบการลา                    |
| คนหาขอ                                   | นิย แขตงมวนทุต ต.เวนท.เศต ภุณหมาย.เว |

ภาพที่ 9 หน้าจอค้นหาชื่อผู้บังคับบัญชาชั้นต้น/ผู้บังคับบัญชาเหนือขึ้นไป/ผู้อนุญาต

5. การรับทราบผลการอนุมัติการลา เลือกเมนู ข้อมูลบุคคล เลือก P06 การลา/สาย เลือก P0601 การลา ในส่วนของค้นหาข้อมูล ช่องอนุญาต เลือกอนุญาต ใส่วันที่ที่เราต้องการเรียกดู กดปุ่ม**ค้นหา** ระบบจะแสดง ข้อมูลวันลาที่ได้รับอนุญาตให้ลา แสดงดังภาพที่ 10

| ค้นหาข้อมูล               |                           |             |               |               |                |                    |              |                        |             |        |        |                      |         |          |          |
|---------------------------|---------------------------|-------------|---------------|---------------|----------------|--------------------|--------------|------------------------|-------------|--------|--------|----------------------|---------|----------|----------|
| กระทรวง :                 | กระทรวงยุติธรรม           |             |               |               |                |                    |              | กรม : สถาบัน           | เนิดิวิทยาศ | กสตร์  |        |                      |         |          |          |
| สำนัก/กอง :               |                           |             |               | តើ            | งือก 😽         |                    |              | © โค                   | รงสร้างต    | ามกฎหม | าย 🌒 ' | โครงสร้างดา          | มมอบห   | มายงาน   |          |
| ชื่อ :                    |                           |             |               |               |                |                    | นาม          | เสกุล :                |             |        |        |                      |         |          |          |
| ประกาศและ                 | พลักงานรายการ             |             |               |               |                | <del>С 19</del> 11 | ะการตามยุงเ  | 146210                 |             |        |        |                      |         |          |          |
| อนุญาต :                  | ວນຸญາต ▼                  |             |               |               |                | 🗏 ยกเลื            | ักการถา/เปถี | ยนแปลงวันลา            |             |        |        |                      |         |          |          |
| ดั้งแต่วันที่ :           | 15/11/2562                | ເລື         | อก            |               |                |                    | ถึง          | ววันที่: <u>[15/11</u> | /2562       |        |        | เลือก                |         |          |          |
| 1132-031M10113001.        |                           |             |               | เลือก         | - <b>-</b>     |                    |              |                        |             |        |        |                      |         |          |          |
|                           |                           |             |               | ด้นา          | หาข้อมูล แส    | ดงทั้งหมด          | P            |                        |             |        |        |                      |         |          |          |
|                           | W 1 Y                     | . a . v     | . N.I.        |               |                |                    |              |                        |             |        |        |                      |         |          |          |
| * สามารถเรยงลาดบ เด, ↓ เร | ยงจากมาก เบนอย ,          | ↑ เรยงจากน  | อย เบมาก      |               |                |                    |              |                        |             |        |        |                      |         |          |          |
| ลาป่วย 📃 ลากิจส่ว         | นตัว 📃 ลาพักผ่อ           | น [*] ขอยกเ | ลิกใบลาหลังจา | ากได้รับอนุญา | ดแล้ว , [**] : | ขอเปลี่ย           | นแปลงวันลา   | หลังจากได้รับ          | เอนุญาตเ    | แล้ว   |        |                      |         |          |          |
|                           |                           |             |               | พบP06         | 501 การลาทั้งเ | สิ้น 1 ราย         | เการ         |                        |             |        |        |                      |         | ส่งออกไฟ | ล์ Excel |
| ลำดับ *ประเภท             |                           | *วันที่ส่ง  |               |               |                | 9533               | ດວານເຜັນ     | ดวามเน็บ               |             | ชื่อผ้ |        | ยุกเลิก/             |         |          | จำนวน    |
| ที่ บุคลากร ว             | ła-สคุล ประเภา<br>ิ่อวรอว | 1 ใบลา      | ↓ ดังแต่วันที | * ถึงวันที    | * จำนวนวัน     | สอบ                | (ชั้นดัน)    | (เหนือขึ้นไป)          | *อนุญาต     | อนุญาต | ยกเลิก | เปลี่ยนแปลง<br>วันดว | เรียกดู | แก้ไข    | ไฟล์     |
| 1 พยักงานราชการ มางสาวก   | เว็การ์ นนท์บลัย (ลาปวย   | 15/11/2562  | 15/11/2562    | 15/11/2562    | 1              |                    |              |                        | _           | พลนีย์ |        |                      | 8       | 0        |          |

ภาพที่ 10 หน้าจอแสดงผลการให้ความเห็นของผู้อนุญาตการลา

6. การตรวจสอบวันลาด้วยตัวเอง ไปที่เมนู หน้าแรก คลิกที่ปุ่มการลาการลาหน้าจอจะแสดงประวัติการลา แสดงดังภาพที่ 11 และภาพที่ 12

| หน้าเ | เรก ข้อมูลบุคคล 🔻 เ          | ไฉี่ยนรหัสผ่าน ออกจากระบบ |                                                                                            |                                     |  |
|-------|------------------------------|---------------------------|--------------------------------------------------------------------------------------------|-------------------------------------|--|
| ® Re  | elease 5.2.1.37              | 2 donline                 |                                                                                            |                                     |  |
| 1     | รายละเอียดข้าราชการ/ลูกจ้างเ | ไซสำ                      |                                                                                            |                                     |  |
| ľ     | ข้อมูลบุคคล 🧃                | ) ข้อมูลบุคคล > ดูข้อมูล  |                                                                                            |                                     |  |
|       | การดำรงตำแหน่ง               |                           |                                                                                            |                                     |  |
| ĺ     | เงิน                         | ข้อมูลบุคลากร             |                                                                                            |                                     |  |
|       | การศึกษา                     | ชื่อ                      | - มางสาวกรวิการ์ บบท์บลัย                                                                  | เลขประสำคัญไระชาชน -                |  |
|       | การอบรม/ดูงาน/สัมมนา         | วับเดืองปีเกิด            |                                                                                            | a                                   |  |
|       | ความสามารถพิเศษ              | ประเจณและระดับส่วนหน่ง    | ·<br>· คลับงาบบริหารทั่วไป                                                                 | อายราชการ : 6 ปี 4 เดือน 14 วัน     |  |
|       | ความเชี่ยวชาญพิเศษ           | วันที่บรรจะข้ารับราชการ   | - 01/07/2556                                                                               |                                     |  |
|       | การลาศึกษาต่อ                | วันคราเกษียณลายราชการ     | - 26/07/2588                                                                               |                                     |  |
|       | การลา                        | วันที่เกษียกเลายราชการ    | - 01/10/2588                                                                               |                                     |  |
| - 4   | วินัย                        | วันที่เข้าส่ระสับปัจจุบัน |                                                                                            | สัตราเงินเดือน :                    |  |
|       | ราชการพิเศษ                  | าต์การศึกษา               | •                                                                                          |                                     |  |
|       | ความดีความชอบ                | าดให้ใช้บรรม              |                                                                                            |                                     |  |
|       | การสมรส                      | าต์ในสาแหน่งนี้อองไป      |                                                                                            |                                     |  |
|       | การเปลี่ยนแปลงชื่อ-สกุล      | าณ์สงสอ                   |                                                                                            |                                     |  |
|       | เครื่องราชอิสริยาภรณ์        | กรอบสำแหน่ง               |                                                                                            |                                     |  |
|       | เวลาทวีดูณ                   |                           | - 40 ส่วนหน่ง - มักทรัพยากรบุคคล ส่วยงาน -                                                 |                                     |  |
|       | ที่อยู่                      | ข้องระบับส่วนของ          | <ul> <li></li></ul>                                                                        | สถามะการกำรงกำแหน่ง - กรงกามกำแหน่ง |  |
|       | ครอบครัว                     | 1.10100 ปก เฉก เอ         | <ul> <li>กลุ่มงานอรู่ทางกระอำ<br/>- ออ่างงานอรู่เอ้าหน้าที่ส่วนโองานเอขานอรุธรน</li> </ul> | สมาร์ตรวงเอยาร์สวยหนัง - 01/10/2559 |  |
|       | ภาพถ่าย/ลายเซ็น              | ด้วดอบแทบเอ็น อ           |                                                                                            | 24219220420101010102009             |  |
|       | ใบอนุญาตประกอบวิชาชี         | (Meaning )                |                                                                                            |                                     |  |
|       | ผลงาน/ผลงานดีเด่น            | เสียงไม่เป็นสายสุดคณ      |                                                                                            |                                     |  |
|       |                              | เงินประจำตามสาย           | - 1010                                                                                     |                                     |  |
|       |                              | 2 2 A I C I I K V I       |                                                                                            |                                     |  |

#### ภาพที่ 11 หน้าจอตรวจสอบประวัติการลา และสรุปวันลาสะสม

| ลัย เลขประจำด้วประชาชน :                              |                                                                                                    |                                                                                                    |                                                                                                    |                                                                                                    |                                                                                                    |
|-------------------------------------------------------|----------------------------------------------------------------------------------------------------|----------------------------------------------------------------------------------------------------|----------------------------------------------------------------------------------------------------|----------------------------------------------------------------------------------------------------|----------------------------------------------------------------------------------------------------|
|                                                       |                                                                                                    |                                                                                                    |                                                                                                    |                                                                                                    |                                                                                                    |
|                                                       |                                                                                                    |                                                                                                    |                                                                                                    |                                                                                                    |                                                                                                    |
| ∋, Trเวยงจำหน่อย เปมาห<br>พบต้องออออองใ้งสิ้น 24 สอยอ |                                                                                                    |                                                                                                    |                                                                                                    | ส่งอออฟเปอ้                                                                                                    | Enert                                                                                                    |
| พบขอมูลการลาทเงสน 54 รายก                             | 13                                                                                                    |                                                                                                    |                                                                                                    | ଶ ଏ ସ ସ ମାନ ମାନା                                                                                                    | Excel                                                                                                    |
| ารถา งตั้งแต่วันที่                                   | *ถึงวันที่                                                                                                    | * จำนวนวัน                                                                                                    | หมายเหตุ                                                                                                    | เรียกดู                                                                                                    | จานวน<br>ไฟล์                                                                                                    |
| 25/10/2562                                            | 25/10/2562                                                                                                    | 1                                                                                                    |                                                                                                    | 8                                                                                                    | -                                                                                                    |
| 10/10/2552                                            | 11/10/2562                                                                                                    | 2                                                                                                    |                                                                                                    |                                                                                                    |                                                                                                    |
| 10/10/2302                                            | 11/10/2302                                                                                                    | 2                                                                                                    |                                                                                                    |                                                                                                    | -                                                                                                    |
| 26/09/2562                                            | 26/09/2562                                                                                                    | 1                                                                                                    |                                                                                                    | 8                                                                                                    |                                                                                                    |
| 17/09/2562                                            | 17/09/2562                                                                                                    | 1                                                                                                    | ปวดท้อง                                                                                                    | 8                                                                                                    |                                                                                                    |
| 13/09/2562                                            | 13/09/2562                                                                                                    | 1                                                                                                    |                                                                                                    | 8                                                                                                    | -                                                                                                    |
| 02/09/2562                                            | 02/09/2562                                                                                                    | 1                                                                                                    |                                                                                                    | 8                                                                                                    | -                                                                                                    |
| 26/08/2562                                            | 26/08/2562                                                                                                    | 1                                                                                                    |                                                                                                    | 8                                                                                                    | -                                                                                                    |
|                                                       |                                                                                                    | 0 5 (ครึ่งวัน                                                                                                    |                                                                                                    |                                                                                                    |                                                                                                    |
| 16/08/2562                                            | 16/08/2562                                                                                                    | บ่าย)                                                                                                    |                                                                                                    | 8                                                                                                    | -                                                                                                    |
| 05/08/2562                                            | 05/08/2562                                                                                                    | 1                                                                                                    |                                                                                                    | 8                                                                                                    | -                                                                                                    |
| 26/07/2562                                            | 30/07/2562                                                                                                    | 2                                                                                                    |                                                                                                    | 8                                                                                                    | -                                                                                                    |
|                                                       |                                                                                                    | 0.5 (ครึ่งวัน                                                                                                    |                                                                                                    |                                                                                                    |                                                                                                    |
| 25/07/2562                                            | 25/07/2562                                                                                                    | บ่าย)                                                                                                    |                                                                                                    | 8                                                                                                    | -                                                                                                    |
| 10/07/2562                                            | 10/07/2562                                                                                                    | 1                                                                                                    |                                                                                                    | 8                                                                                                    | -                                                                                                    |
|                                                       | <ul> <li>ลับ เครประจำดังประชาชน :</li> <li>มุ่ ที่รียงจากเนื่อยไปมาก<br/>พบบ้อมูอการอาทั้งสั้น 34 รายก</li> <li>รรอา ปิดังแต่รับที่</li> <li>รรอา ปิดังแต่รับที่</li> <li>25/10.2562</li> <li>10/10.2562</li> <li>26/09.2562</li> <li>17/09.2562</li> <li>30.09.2562</li> <li>26/08.2562</li> <li>26/08.2562</li> <li>16/08.2562</li> <li>05/08.2562</li> <li>26/07.2562</li> <li>25/07.2562</li> <li>25/07.2562</li> <li>10/07.2562</li> </ul> | ău เลฆประจำดัวประชาชน :<br>A, ↑ (รียงจากน้อยใปมาก<br>พบปอมูลการลาทั้งสิ้น 34 รายการ<br>รรลา & & & & & & & & & & & & & & & & & & & | ดับ         เลขประจำดัวประชาชน :           หมช่อมูลการลาทั้งสื้น 34 รายการ         ดังกับที         ด้งแต่รับที           หมช่อมูลการลาทั้งสื้น 34 รายการ         ดังกับที         ดำนวบัน           หมช่อมูลการลาทั้งสื้น 34 รายการ         หารวบัน         ระงาางกับอย่ายการ           หมช่อมูลการลาทั้งสื้น 34 รายการ         หารวบัน         จำนวบัน           หมช่อมูลการลาทั้งสื้น 34 รายการ         หารวบัน         จำนวบัน           หม         25/10/2562         25/10/2562         1           10/10/2562         11/10/2562         1         1           26/09/2562         26/09/2562         1         1           13/09/2562         13/09/2562         1         1           26/08/2562         26/08/2562         1         1           10/10/2562         16/08/2562         1         1           10/10/2562         16/08/2562         1         1           10/10/2562         3/07/2562         2         1           10/10/2562         2/07/2562         3/07/2562         1           10/10/2562         10/10/2562         1/10/11/11           10/10/2562         10/10/2562         1 | ดับ         เลขประจำดัวประชาชน :           มาร้องกาน้อยไปมาก<br>พบบร้อมูลการลาทั้งสี้น 34 รายการ         รักที่         จำนวกวัย           รรถา         ดังแต่วันที่         ดังกับที่         จำนวกวัย           รรถา         ดังแต่วันที่         ดังกับที่         จำนวกวัย           1         10102562         25/102562         21         หมายเหตุ           25/02562         26/092562         26/092562         1         มาตทลง           11/092562         11/092562         1         มาตทลง           13/09/2562         13/092562         1         มาตทลง           16/082562         26/082562         26         1           0         26/082562         26/082562         1         1           16/082562         16/082562         1         1           1         10/082562         1         1         1           1         10/082562         1         1         1           1         1         1         1         1         1           1         1         1         1         1         1         1           1         1         1         1         1         1 <th1< th="">           1</th1<> | ău เลขประ¥าดัวประชาชน :<br>x, f เรียงจากห้อยไปมาก<br>พบบร้อมูลการลาทั้งสั้น 34 รายการ ส่งออกไฟล์<br>rsan  4. ดังแต่รักท์ กิงรักท์ 1 เมามัน พมายเหตุ ชั่นกดู<br>25/10.2562 25/10.2562 1 เมามายเหตุ 20<br>10/10.2562 11/10.2562 2 เมา<br>10/10.2562 11/0.2562 1 เมาตา 20<br>26/09.2562 26/09.2562 1 เมาตา 20<br>13/09.2562 13.09.2562 1 เมาตา 20<br>13/09.2562 13.09.2562 1 เมาตา 20<br>13/09.2562 10.09.2562 1 เมาตา 20<br>13/09.2562 10.09.2562 1 เมาตา 20<br>16/08.2562 26/08.2562 1 เมาตา 20<br>16/08.2562 10.09.2562 1 เมาตา 20<br>16/08.2562 10.09.2562 1 เมาตา 20<br>16/08.2562 10.09.2562 1 เมาตา 20<br>16/08.2562 10.09.2562 1 เมาตา 20<br>16/08.2562 10.09.2562 1 เมาตา 20<br>16/08.2562 10.09.2562 1 เมาตา 20<br>16/08.2562 10.09.2562 1 เมาตา 20<br>17.09.2562 10.09.2562 1 เมาตา 20<br>18.09.2563 10.09.2562 1 เมาตา 20<br>19.09.2563 10.09.2562 1 เมาตา 20<br>10.09.2563 10.09.2562 1 เมาตา 20<br>10.09.2563 10.09.2562 1 เมาตา 20<br>10.09.2563 10.09.2562 1 เมาตา 20<br>10.09.2563 10.09.2562 1 เมาตา 20<br>10.09.2563 10.09.2562 1 เมาตา 20<br>10.09.2563 10.09.2563 1 เมาตา 20<br>10.09.2563 10.09.2563 1 เมาตา 20<br>10.09.2563 1 เมาตา 20<br>10.09.2563 1 เมาตา 20<br>10.0 |

ภาพที่ 12 หน้าจอแสดงประวัติการลา

### ส่วนที่ 2 ผู้ตรวจสอบการลา

 เข้าระบบสารสนเทศทรัพยากรบุคคลระดับกรม (Departmental Personnel Information System – DPIS) สถาบันนิติวิทยาศาสตร์ http://10.25.10.12:8080/admin/index.html แสดงดังภาพที่ 1

2. Login เข้าสู่ระบบ ด้วยเลขประจำตัวประชาชน และรหัสผ่าน ของตนเอง แสดงดังภาพที่ 1

| ← → C (1) ไม่ปลอดภัย 10.25.10.12:8080/admin/index.html | L สำหรับเข้าสู่ระบบ DPIS                                                          | ☆ 😬 :                                                                                    |
|--------------------------------------------------------|-----------------------------------------------------------------------------------|------------------------------------------------------------------------------------------|
| ل (שנות אין שנות שנות שנות שנות שנות שנות שנות שנות    | ู<br>สถาบันนิดิวิทยาศาสด                                                          | ร์ Version 5.0<br>©ลียสิทธีของส่านักงานคณะกรรมการพ่าราชการพลเรือน (ก.พ.)<br>สงวนลืบสิทธี |
| Date : 15/11/2562 09:24:55                             |                                                                                   | Release 5.2.1.37                                                                         |
| DPIS เว็บไซต์นี้ใช้งานได้ดีกับ Internet Explorer 10.0  | 2.<br>เลขา<br>แสดงระสัญนา<br>Login<br>ชื่นไป หรือ Google Chrome และความละเอียดจอก | ประจำตัวประชาชน<br>่ผ่าน<br>าพ 1024 x 765 px                                             |

ภาพที่ 1 หน้าจอ Login เข้าระบบ DPIS

3. เมื่อเข้าสู่ระบบ DPIS แล้ว ให้เลือกเมนู ข้อมูลบุคคล เลือก **P06 การลา/สาย** เลือก **P0601 การลา** แสดงดังภาพที่ 2

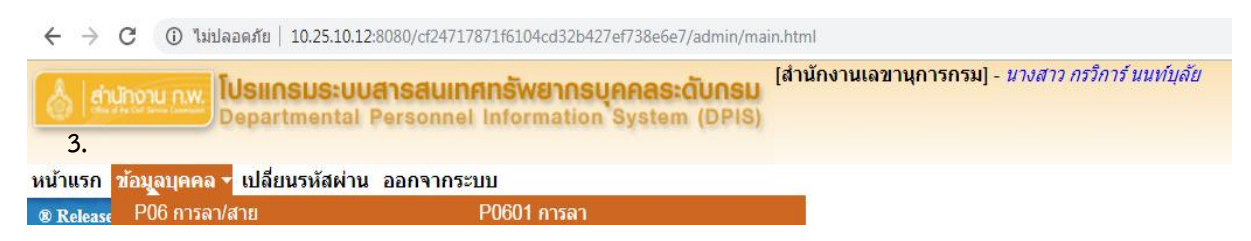

ภาพที่ 2 การเข้าสู่เมนู P0601 การลา

# 4. เมื่อเข้าสู่หน้าจอระบบลา จะแสดงรายการขออนุญาตลา แสดงดังภาพที่ 3

|       | ด้นหาข้อมูล        |                          |                 |                          |              |               |              |            |            |               |             |           |          |                    |         |                                           |         |           |
|-------|--------------------|--------------------------|-----------------|--------------------------|--------------|---------------|--------------|------------|------------|---------------|-------------|-----------|----------|--------------------|---------|-------------------------------------------|---------|-----------|
|       | 1                  | กระพรวง : กระทรวงยุติธร  | รม              |                          |              |               |              |            |            | กรม :         | สถาบันนี้ส่ | าวิทยาศาส | ดร์      |                    |         |                                           |         |           |
|       | ៨                  | านัก/กอง :               |                 |                          |              |               | เลือก 🤞      |            |            |               | 🔍 โครง      | สร้างตาม  | เกฏหมา   | ย 🖲 โครงส          | ร้างตาม | มอบหม                                     | ายงาน   |           |
|       |                    | ชื่อ :                   |                 |                          |              |               |              |            |            | นามสกุล :     | -           |           |          |                    |         |                                           | _       |           |
|       | ประเภท             | บุคลากร : ทั้งหมด        | •               |                          |              |               |              |            | เฉพาะการลา | ของดนเอง      |             |           |          |                    |         |                                           |         |           |
|       |                    | อนุญาต : รออนุญาต 🔻      |                 |                          |              |               |              |            | ยกเลิกการล | า/เปลี่ยนแปลง | ววันลา      |           |          |                    |         |                                           |         |           |
|       | ທັ                 | ้งแต่วันที่ : 14/11/2562 |                 |                          | ลือก         |               |              |            |            | ถึงวันที่ :   | 15/11/28    | 62        |          | เลือก              |         |                                           |         |           |
|       | ประเภ              | ทการลา :                 |                 |                          |              | เอี           | ง็อก 🦪       |            |            |               |             |           |          |                    |         |                                           |         |           |
|       |                    |                          |                 |                          |              |               | ด้นหาข้อมูล  | แสดงข่     | โงหมด      |               |             |           |          |                    |         |                                           |         |           |
|       |                    |                          |                 |                          |              |               |              |            |            |               |             |           |          |                    |         |                                           |         |           |
| * สา  | มารถเรียงสาดบ      | 'ได้, ↓ เรียงจากมากไป    | นอย , 1         | า เรียงจากน              | อยไปมาก      |               |              |            |            |               |             |           |          |                    |         |                                           |         |           |
|       | ลาปวย              | ลากิจสวนดัว 📃 ล          | าพักผอเ         | เ [*] ขอยกเ              | ลึกใบลาหลังจ | ากได้รับอนุญา | ดแล้ว , [**] | ขอเปลีย    | บนแปลงวันล | าหลังจากได้ร  | บอนุญาต     | แล้ว      |          |                    |         | _                                         |         |           |
|       |                    |                          |                 |                          |              | Wl            | JP0601 การส  | าาทั้งสิ้น | 3 รายการ   |               |             |           |          |                    |         |                                           | ส่งออกไ | ฟล์ Excel |
| ลำดับ | * ประเภท           | ÷ 4                      | *               | *วันที่ส่ง               | 8            |               | * จำนวน      | ดรวจ       | ความเห็น   | ความเห็น      |             | ชื่อผู้   |          | ยกเลิก/            |         |                                           | จำนวน   | แนบ       |
| ที    | บุคลากร            | 209-01/0                 | บระเมท<br>การลา | ใบดา                     | • ตงแต่งนท   | างงานท        | วัน          | สอบ        | (ขั้นดัน)  | (เหนือขึ้นไป) | อนุญาต      | อนุญาต    | EIFICATI | เบลยนแบลง<br>วันลา | เวยกดู  | แกรม                                      | ไฟล์    | ไฟล์      |
| 1     | พยัดงายราชการ      | มางสาวอรวิอาร์ มมพ์มลัย  | ວງປ່ວຍ          | 15/11/2562               | 15/11/2562   | 15/11/2562    | 1            |            |            |               |             | พอยีย์    |          |                    | 88      | <i>(</i> <b>)</b>                         |         |           |
| •     | Traine fas feiting | N ION INTENTION NUMERICA |                 | (13:54 PM)               | 15/11/2502   | 15,11,2502    | •            |            |            |               |             |           |          |                    |         | *                                         |         |           |
| 2     | พนักงานราชการ      | นางสาวธิติลดา บุพศิริ    | ลาป่วย          | 18/11/2562<br>(14:05 PM) | 14/11/2562   | 15/11/2562    | 2            |            |            |               | 1.1         | พจนีย์    |          | <b>E</b> .         | 8       | se an an an an an an an an an an an an an | 1.0     | - 📁       |
| 3     | พนักงานราชการ      | นางสาวสุกัญญา โด๊ะมุดอ   | ลาป่วย          | 18/11/2562<br>(14:05 PM) | 14/11/2562   | 14/11/2562    | 1            |            |            |               | -           | พจนีย์    |          |                    | 8       | Þ                                         | -       | - 📁       |
|       |                    |                          |                 |                          |              |               |              |            |            |               |             |           |          |                    |         |                                           | -       |           |
|       |                    |                          |                 |                          |              |               |              | บันทึก     | บันทึก     | บันทึก        | บันทึก      |           |          |                    |         |                                           |         |           |

ภาพที่ 3 ตารางแสดงรายการขออนุญาตลา

ให้คลิกที่รูปดินสอ 🥟 ที่รายการเพื่อกำหนดสถานะการตรวจสอบการลาในรายการขออนุญาตลา ระบบจะแสดงรายละเอียดการลา แสดงดังภาพที่ 4

| แก้ไขข้อมูล                     |                                                                                                    |
|---------------------------------|----------------------------------------------------------------------------------------------------|
| * ชื่อ-สกุ:                     | ล : นางสาวธิติลดา บพศิริ                                                                                                    |
| * ประเภทการล                    | า : ลาปัวย                                                                                                    |
| สำนัก/กอง                       | ง : สำนักงานเลขานการกรม                                                                                                    |
| * ตั้งแต่วันร่                  | ที่: <mark>14/11/2562 ทั้งวัน ข *</mark> <b>6งวันที่: 15/11/2562</b> ทั้งวัน ข                                                                                                    |
| ผู้บังคับบัณชาชั้นต่            | น: นางสาวนิษธ์รา สขเกษม เอ็อก 🛋                                                                                                    |
| ความเห็นผู้บังคับบัญชาชั้นตั    | N: ບານັ້ນລະຄາງອາດ                                                                                                    |
| q.                              |                                                                                                    |
| ความเหา                         |                                                                                                    |
| วันที่ลงความเห็น                | ı : 18/11/2562 ilian                                                                                                    |
|                                 |                                                                                                    |
| ผู้บังคับบัญชาชินต้นเหนือขึ้นไม | išan 🤞                                                                                                    |
| วันที่ลงความเห็บ                | ม :  18/11/2562 เดือก                                                                                                    |
| * 172101280253                  | a marganetic dust                                                                                                    |
| ិ ស្តីដាដុះពិ សោ ខេត            |                                                                                                    |
| មារ ដោយបណ្ដាជុញ លោកទំពា         | ់ សារប្រោធ យល់ប្រោធ                                                                                                    |
| ความเห็น                        | u:                                                                                                    |
| วันที่อนุญาต                    | a : 18/11/2562 Lišan                                                                                                    |
| .49                             |                                                                                                    |
| เงอน เขของผูอนุญาตการลา         | ) :                                                                                                    |
|                                 | * ช่องนี้ กรอกเพื่อให้ระบทนำไปแสดงบนแบทฟอร์เป็นส่วนของ "เร็กบ"                                                                                                    |
|                                 | ้<br>(หากไม่กรอก ระบบจะแสดงในส่วนของ "เรียน" เป็นชื่อดำแหง่งทางการบริหาร หรือชื่อของผู้อนุญาต(กรณีที่ผู้อนุญาตไม่มีดำแหน่งทางการบริหาร))                                                                                                    |
|                                 |                                                                                                    |
|                                 |                                                                                                    |
| ผูตรวรสอบการละ                  | า: [นางสาวกรรการ นนพบุลย เลือก 🥑                                                                                                    |
| ความเห็นผู้ตรวจสอบการลา         | า: ® ตรวจสอบแล้ว ─ ยังไม่ตรวจสอบ                                                                                                    |
|                                 |                                                                                                    |
| วันที่ตรวจสอบ                   | 18/11/2562 idan                                                                                                    |
|                                 |                                                                                                    |
| ส่วนที่มีออกวได้สายว่า เร       | 70.164 แขวงอนุสาวรีย์ เขตบางเขน กทม                                                                                                    |
| ทอยู่ทดดดอ เตระหวางส            | 1:                                                                                                    |
| จำนวนวันล                       | ก: 2 ดำบวณวัน                                                                                                    |
| วันที่ส่งในอ                    | - 18/11/2562 (4:05 PM) 🔤 ใบลานี้พอยกเลิก/เปลี่ยนแปลงวันลา                                                                                                    |
| 711110121                       |                                                                                                    |
|                                 | รอบที่ 1 ปี 2563 [14/11/2562 ถึง [15/11/2562 : 2 วัน                                                                                                    |
|                                 | Runkenser, 2563                                                                                                    |
|                                 | INUIS-2 III : COU                                                                                                    |
|                                 | 100/1701 - 100/10/202 10 3/10/203     10/10/203     10/10/203     10/10/203                                                                                                    |
|                                 | ອັງອາຊາມ 2 ຫຼື 1704/2005 ແລ້ວ ແລະ 20/09/2005 ແລະ 20/09/2005 ແລະ 20/0 |
|                                 |                                                                                                    |
|                                 | กิจส่วนตัว : 1 1 1 15/10/2562                                                                                                    |
|                                 |                                                                                                    |
|                                 | eageues: 0                                                                                                    |
|                                 | ดลอดนุตร :                                                                                                    |
|                                 | ตลองบุตร:                                                                                                    |
|                                 | คลอดมูตร: 0<br>พักศัสบ: 0<br>สำเร็อาพักผ่อนป≈รำปี 11 รำนวนวันลาพักผ่อนคงเหลือ 14                                                                                                    |
|                                 | คลอดมูตร: 0<br>พักผ่อน: 0<br>สิทธิลาทักผ่อนประจำปี 13/09/2562 13/09/2562<br>จำนวนหโสมบรถลาได้ ลาประชามานี้น: 0<br>โดยยังได้รับการ ลาประชาภารีร รับบายครั้ง: 0                                                                                                    |
|                                 | ตลองบุตร:                                                                                                    |
|                                 | คลองเมูตร : 0<br>พักผ่อน : 0<br>สำนิจามทักษ์อนประที่ปี 14 รำนวนวันลาพักผ่อนคงเนลือ 13/05/2562<br>14/15/16/16/16/16/16/16/16/16/16/16/16/16/16/                                                                                                    |

ภาพที่ 4 หน้าจอการกำหนดสถานะการตรวจสอบการลาของผู้ตรวจสอบการลา

จากภาพที่ 4 ให้ผู้ตรวจสอบการลา ตรวจสอบความถูกต้องของการลาของเจ้าหน้าที่ และระบุความเห็นผู้ ตรวจสอบการลาให้เป็นตรวจสอบแล้วทำการกำหนดสถานะว่าตรวจสอบแล้ว จากนั้นกดปุ่ม "แก้ไข" แก้ไข ระบบจะแสดงสถานะตรวจสอบการลา แสดงดังภาพที่ 5

|              |                     |                        |                      |                          |                 | พา          | iP0601 การส    | จาทั้งสิ้น  | 2 รายการ              |                           |         |                   |        |                                 |         |       | ส่งออกไ       | ฟล์ Exce    | 1 |
|--------------|---------------------|------------------------|----------------------|--------------------------|-----------------|-------------|----------------|-------------|-----------------------|---------------------------|---------|-------------------|--------|---------------------------------|---------|-------|---------------|-------------|---|
| ลำดับ<br>ที่ | * ประเภท<br>บุคลากร | * ชื่อ-สกุด            | *<br>ประเภท<br>การลา | *วันที่ส่ง<br>ใบลา       | ↓ ดั้งแต่วันที่ | * ถึงวันที่ | * จำนวน<br>วัน | ตรวจ<br>สอบ | ความเห็น<br>(ชั้นดัน) | ความเห็น<br>(เหนือขึ้นไป) | *อนุญาต | ชื่อผู้<br>อนุญาต | ยกเลิก | ยกเดิก/<br>เปลี่ยนแปลง<br>วันดา | เรียกดู | แก้ไข | จำนวน<br>ไฟล์ | แนบ<br>ไฟล์ |   |
| 1            | พนักงานราชการ       | นางสาวธิติลดา บุพศิริ  | ลาป่วย               | 18/11/2562<br>(14:05 PM) | 14/11/2562      | 15/11/2562  | 2              | ۲           |                       |                           | -       | พจนีย์            |        |                                 | 8       | Þ     | -             | -           | 2 |
| 2            | พนักงานราชการ       | นางสาวสุกัญญา โต๊ะมุดอ | ลาป่วย               | 18/11/2562<br>(14:05 PM) | 14/11/2562      | 14/11/2562  | 1              | ۲           |                       |                           | -       | พจนีย์            |        |                                 | 8       | Ì     | -             | -           |   |
|              |                     |                        |                      |                          |                 |             |                |             |                       |                           |         |                   |        |                                 |         |       |               |             |   |
|              |                     |                        |                      |                          |                 |             |                | บันทึก      | บันทึก                | บันทึก                    | บันทึก  |                   |        |                                 |         |       |               |             |   |

ภาพที่ 5 หน้าจอแสดงผลการกำหนดสถานะการตรวจสอบการลาของผู้ตรวจสอบการลา

# ส่วนที่ 3 ผู้บังคับบัญชาชั้นต้น

 เข้าระบบสารสนเทศทรัพยากรบุคคลระดับกรม (Departmental Personnel Information System – DPIS) สถาบันนิติวิทยาศาสตร์ http://10.25.10.12:8080/admin/index.html แสดงดังภาพที่ 1

2. Login เข้าสู่ระบบ ด้วยเลขประจำตัวประชาชน และรหัสผ่าน ของตนเอง แสดงดังภาพที่ 1

| S 10.25.10.12:8080/admin/index.ht x + 1.                                                             |                                                                                        |                                                                                                   |
|----------------------------------------------------------------------------------------------------|----------------------------------------------------------------------------------------|---------------------------------------------------------------------------------------------------|
| ← → C ① ไม่ปลอดภัย 10.25.10.12:8080/admin/index.html                                                 | IRL สำหรับเข้าสู่ระบบ DPIS                                                             | ☆ 😶 :                                                                                             |
| <b>ประเกรมระบบสารสนเทศกรัพยากรบุคคลระดับ</b> หอม<br>Departmental Personnel Information System (DPIS) | สถาบันนิดิวิทยาศาสด                                                                    | ร์ <b>Version 5.0</b><br>©ลียสิทธิ์ของส่านักงานคณะกรรมการข่ารามการพลเรือน (ก.พ.)<br>สอบเลียสิทธิ์ |
| Date : 15/11/2562 09:24:55                                                                           |                                                                                        | Release 5.2.1.37                                                                                  |
| Username :<br>Password :<br>DPIS เว็บไซต์นี้ใช้งานได้ดีกับ Internet Explorer J                       | 2.<br>เลขา<br>แสดงรหัสผาน<br>Login<br>10.0 ชื่นไป หรือ Google Chrome และความละเอียดจอก | ไระจำตัวประชาชน<br>ผ่าน<br>าพ 1024 x 768 px                                                       |

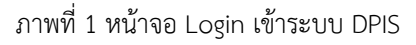

3. เมื่อเข้าสู่ระบบ DPIS แล้ว ให้เลือกเมนู ข้อมูลบุคคล เลือก **P06 การลา/สาย** เลือก **P0601 การลา** แสดงดังภาพที่ 2

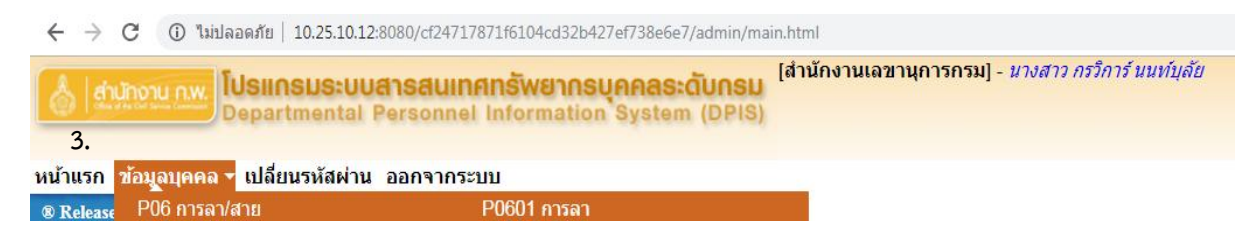

ภาพที่ 2 การเข้าสู่เมนู P0601 การลา

# 4. เมื่อเข้าสู่หน้าจอระบบลา จะแสดงรายการขออนุญาตลา ดังภาพที่ 3

|               | ด้นหาข้อมูล             |                         |                 |                          |               |               |              |                                                       |                         |               |             |            |       |                    |       |       |                |      |  |
|---------------|-------------------------|-------------------------|-----------------|--------------------------|---------------|---------------|--------------|-------------------------------------------------------|-------------------------|---------------|-------------|------------|-------|--------------------|-------|-------|----------------|------|--|
|               | 1                       | าระทรวง : กระทรวงยุติธร | รม              |                          |               |               |              |                                                       |                         | กรม :         | สถาบันนี้ต่ | กิวิทยาศาส | (ตร์  |                    |       |       |                |      |  |
|               | ส่า                     | านัก/คอง :              |                 |                          |               |               | เลือก 🅑      | เลือก 🦪 🖲 โครงสร้างตามกฎหมาย 🖲 โครงสร้างตามมอบหมายงาน |                         |               |             |            |       |                    |       |       |                |      |  |
|               |                         | ชื่อ :                  |                 |                          |               |               |              | นามสกุด :                                             |                         |               |             |            |       |                    |       |       |                |      |  |
|               | ประเภท                  | บุคลากร: ทั้งหมด        | •               |                          |               |               |              | 🔲 เฉพาะการถาของตนเอง                                  |                         |               |             |            |       |                    |       |       |                |      |  |
|               |                         | อนุญาต : รออนุญาค 🔻     | J               |                          |               |               |              |                                                       | ยกเลิกการลา             | 1/เปลี่ยนแปลง | วันลา       |            |       |                    |       |       |                |      |  |
|               | ด์                      | งแต่วันที่ : 14/11/2562 |                 |                          | เลือก         |               |              |                                                       |                         | ถึงวันที่ :   | 15/11/25    | 562        |       | เลือก              |       |       |                |      |  |
| ประเภทการดา : |                         |                         |                 |                          |               |               |              |                                                       |                         |               |             |            |       |                    |       |       |                |      |  |
|               | ศันหาข้อมูล แสดงทั้งหมด |                         |                 |                          |               |               |              |                                                       |                         |               |             |            |       |                    |       |       |                |      |  |
|               |                         |                         |                 |                          |               |               |              |                                                       |                         |               |             |            |       |                    |       |       |                |      |  |
| * สา          | มารถเรียงสาดบ           | ได้, ↓ เรียงจากมากไป    | นอยุุ่า         | า เรียงจากน              | อยไปมาก       | 18 AUX        |              |                                                       |                         | Ar 10 10      |             |            |       |                    |       |       |                |      |  |
|               | ลาปวย                   | ลากจสวนตัว 📃 ลา         | าพกผอเ          | เ [*] ขอยกเ              | เล็กใบลาหลังจ | ากได้รับอนุญา | ดแล่ว , [**] | ] ขอเปลีเ                                             | ยนแปลงวันล <sup>ะ</sup> | าหลังจากใด่รั | บอนุญาต     | าแล่ว      |       |                    |       |       |                |      |  |
|               |                         |                         |                 |                          |               | WL            | P0601 การ    | ลาทั้งสิน                                             | 2 รายการ                |               |             |            |       |                    |       |       | ส่งออกไฟล์ Exc |      |  |
| ลำดับ         | * ประเภท                | - 4                     | *               | *วันที่ส่ง               | A             |               | * จำนวน      | ตรวจ                                                  | ความเห็น                | ความเห็น      | -           | ชื่อผู้    |       | ยกเลิก/            |       |       | จำนวน          | แนบ  |  |
| ที            | บุคลากร                 | 2151-044100             | บระเภท<br>การลา | ใบลา                     | + ดงแต่วนท    | - ถงวนท       | วัน          | สอบ                                                   | (ขั้นตัน)               | (เหนือขึ้นไป) | อนุญาต      | อนุญาต     | ยคแลค | เบลยนแบลง<br>วันดา | េះ១កឡ | แก่เข | ไฟล์           | ไฟล์ |  |
| 1             | พนักงานราชการ           | นางสาวธิติลดา บุพศิริ   | ลาป่วย          | 18/11/2562<br>(14:05 PM) | 14/11/2562    | 15/11/2562    | 2            | ۰                                                     |                         |               | -           | พจนีย์     |       | -                  | 8     | Þ     | -              | - 📁  |  |
| 2             | พนักงานราชการ           | นางสาวสุกัญญา โต๊ะมุดอ  | ลาป่วย          | 18/11/2562<br>(14:05 PM) | 14/11/2562    | 14/11/2562    | 1            | ۲                                                     |                         |               | -           | พจนีย์     |       |                    | 8     | Þ     | -              | - 🖕  |  |
|               |                         |                         |                 |                          |               |               |              |                                                       |                         |               |             |            |       |                    |       |       |                |      |  |
|               |                         |                         |                 |                          |               |               |              | บันทึก                                                | บันทึก                  | บันทึก        | บันทึก      |            |       |                    |       |       |                |      |  |

ภาพที่ 3 ตารางแสดงรายการขออนุญาตลา

ให้คลิกที่รูปดินสอ 🗾 ที่รายการเพื่อให้ความเห็นในรายการขออนุญาตลา ระบบจะแสดงรายละเอียด การลา แสดงดังภาพที่ 4

| * ชื่อ-สกล                                                   |                                                                                                    |
|--------------------------------------------------------------|----------------------------------------------------------------------------------------------------|
|                                                              | มางสาวสภัยยา โต๊ะบุคอ<br>กระทรวง เกระทรวงบุติธรรม                                                                                                    |
| * ประเภทการลา                                                |                                                                                                    |
| 1210/021                                                     |                                                                                                    |
| สานกกษร                                                      |                                                                                                    |
|                                                              | 1 1 1 1 1 1 1 2 1 2 1 2 1 3 1 3 1 2 1 1 1 1                                                                                                    |
| ผู่บังคับบัญชาชันตัน                                         | ∔ : ¦นางสาวนิษฐ์ฐา สุขเกษม                                                                                                    |
| ความเห็นผู้บังคับบัญชาชั้นต้น                                | 4: 🖲 เห็นควรอนุญาด 🖉 ไม่เห็นควรอนุญาต                                                                                                    |
| ความเหน                                                      |                                                                                                    |
|                                                              |                                                                                                    |
| วันที่ลงความเห็น                                             | : 18/11/2562 เลือก                                                                                                    |
|                                                              |                                                                                                    |
| ผู้บังคับบัญชาชันตุ่นเหนือขึ้นไป                             |                                                                                                    |
| วันที่ลงความเห็น                                             |                                                                                                    |
|                                                              |                                                                                                    |
| * ผู้อนุญาตการลา                                             | ) :  นางสาวพจนีย์ พิมที                                                                                                    |
| ความเห็นผู้อนุญาตการลา                                       | 🗉 🕘 อนุญาค 🔍 ไม่อนุญาค                                                                                                    |
| ความเน็ม                                                     |                                                                                                    |
|                                                              |                                                                                                    |
| วันที่อนุญาต                                                 |                                                                                                    |
| d                                                            |                                                                                                    |
| เงอนไขของผู้อนุญาตการลา                                      | 🚦 🔍 ตรงตามอำนาจอนุญาตการลา 🔍 รักษาราชการแหน 🔍 รักษาการในตำแหน่ง 🍥 ปฏิบัติราชการแหน                                                                                                    |
|                                                              | **                                                                                                    |
|                                                              | * ช่องนี้ กรอกเพื่อให้ระบบนำไปแสดงบนแบบฟอร์มในส่วนของ "เรียน"                                                                                                    |
|                                                              | (หากไม่กรอก ระบบจะแสดงในส่วนของ "เรียน" เป็นชอตำแหน่งหางการบริหาร หรือชอของผู้อนุญาต(กรณีที่ผู้อนุญาตไม่มีตำแหน่งหางการบริหาร))                                                                                                    |
| * 1 <sup>4</sup> 2 1220                                      |                                                                                                    |
| - เมยงจ เก                                                   | 1. 1. 1. 1. 1. 1. 1. 1. 1. 1. 1. 1. 1. 1                                                                                                    |
| ผูตรวจสอบการลา                                               | ) :  บางสาวกรวิการ์ นนท์บุลีย                                                                                                    |
| ความเห็นผู่ตรวจสอบการลา                                      | I: ® ตรวจสอบแล้ว ─ ยังไม่ตรวจสอบ                                                                                                    |
| ความเห็น                                                     | 11                                                                                                    |
| ×                                                            | 10/4/05/22                                                                                                    |
| วนทตรวจสอบ                                                   | 10/11/2562                                                                                                    |
|                                                              |                                                                                                    |
|                                                              |                                                                                                    |
| ที่อยู่ที่ติดต่อได้ระหว่างลา                                 |                                                                                                    |
| ที่อยู่ที่ติดต่อได้ระหว่างลา                                 | 1:                                                                                                    |
| ที่อยู่ที่ติดต่อได้ระหว่างลา<br>จำนวนวันลา                   | 1: 1                                                                                                    |
| ที่อยู่ที่ติดต่อได้ระหว่างลา<br>จำนวนวันลา<br>อันนี้ว่าวินาย | า:<br>- 1<br>- 19/1/0552 (Jose Tata)                                                                                                    |
| ที่อยู่ที่ดิดต่อได้ระหว่างลา<br>จำนวนวันลา<br>วันที่ส่งในลา  | า :<br>                                                                                                    |
| ที่อยู่ที่ดิดต่อได้ระหว่างลา<br>จำนวนวันลา<br>วันที่ส่งใบลา  | า:                                                                                                    |
| ที่อยู่ที่ดิดต่อได้ระนว่างลา<br>จำนวนวันลา<br>วันที่ส่งใบลา  | า :<br>1 :                                                                                                    |
| ที่อยู่ที่ดิดต่อได้ระนว่างลา<br>จำบวนวันลา<br>วันที่ส่งใบลา  | า :<br>                                                                                                    |
| ที่อยู่ที่ดีดต่อได้ระหว่างลา<br>จำนวนวันลา<br>วันที่ส่งในลา  | า:<br>-:                                                                                                    |
| ที่อยู่ที่ติดต่อได้ระนว่างลา<br>จำนวนวันลา<br>วันที่ส่งใบลา  | 1:<br>1: 13/11/2562 (4:95 PM)  □ ในลานี้ขอยกเล็ก/เปลี่ยนแปลงวันอา<br>เรื่มโรรเยกรล่าสุด: นางสาวนิษฐ์ฐา สุขเกษม วันที่ : 18/11/2562 15:18<br>รอมที่ 1 ปี 2563 [4/11/2562 ดึง [4/11/2562 : 1 วัน<br>ปังนประมาณ : [2563<br>รอมกรลา : @ ครั้งที่ 10/10/2562 ถึง [31/03/2563<br>รอมกรลา : @ ครั้งที่ 10/10/2562 ถึง [31/03/2563                                                                                                    |
| ที่อยู่ที่ติดต่อใต้ระนว่างลา<br>จำนวนวันลา<br>วันที่ส่งใบลา  | 1 :<br>                                                                                                    |
| ที่อยู่ที่ติดต่อได้ระนว่างลา<br>จำนวนวันลา<br>วันที่ส่งในลา  | 1:<br>1: 10/11/2562 (4:05 PM) □ ใบลานี้ชอยกเล็ก/เปลี่ยนแปลงวินลา<br>เริ่มใหว่ายการล่าสุด: บางสาวบิษฐ์ฐา สุขเกษม วันที่: 18/11/2562 15:18<br>รอมที่ 1 ปี 2563 [4/11/2562 ถึง 14/11/2562 : 1 วัน<br>มิงเประมาณ: [2563<br>รอมการลา: © ครั้งที่ 10/1/0/2562 ถึง 31/03/2563<br>© ครั้งที่ 20/10/42563 ถึง 30/09/2563<br>ประมาพการลา ใช่สิทธ์ลามาแล้ว (ครั้ง) โปต์สิทธ์ลามาแล้ว (ครั้ง)                                                                                                    |
| ที่อยู่ที่ติดต่อได้ระนว่างลา<br>จำบวนวันลา<br>วันที่ส่งใบลา  | 1.:<br>1.:<br>1.:<br>1.:<br>1.:<br>1.:<br>1.:<br>1.:                                                                                                    |
| ที่อยู่ที่ติดต่อได้ระหว่างลา<br>จำนวนวันลา<br>วันที่ส่งใบลา  | 1:<br>                                                                                                    |
| ที่อยู่ที่ติดต่อได้ระนว่างลา<br>จำนวนวันลา<br>วันที่ส่งใบลา  | า:                                                                                                    |
| ที่อยู่ที่ติดต่อได้ระนว่างลา<br>จำบวนวันลา<br>วันที่ส่งใบลา  | 1.:<br>1.:<br>1.:<br>1.:<br>1.:<br>1.:<br>1.:<br>1.:                                                                                                    |
| ที่อยู่ที่ติดต่อได้ระหว่างลา<br>จำนวนวันลา<br>วันที่ส่งในลา  | 1:<br>1:<br>1:<br>1: 18/11/2562 (4:05 PM)<br>5: 18/11/2562 15: 18<br>5: 18/11/2562 15: 15<br>5: 18/11/2562 15: 15<br>5: 18/11/2562 15: 18/11/2562 15:                                                                                   |
| ที่อยู่ที่ติดต่อได้ระนว่างลา<br>จำนวนวันลา<br>วันที่ส่งใบลา  | 1.<br>1.<br>1. 18/11/2562 (4:05 PM)                                                                                                    |
| ที่อยู่ที่ติดต่อได้ระหว่างลา<br>จำนวนวันลา<br>วันที่ส่งใบลา  | 1:<br>1: 1/11/2562 (4:95 PM)<br>• 1/11/11/2562 (4:95 PM)<br>• 1/11/11/2562 (4:95 PM)<br>• 1/11/11/2562 (4:95 PM)<br>• 2/11/11/2562 (4:95 PM)<br>• 2/11/11/11/11/11/11/11/11/11/11/11/11/11                                                                                                    |
| ที่อยู่ที่ติดต่อได้ระหว่างลา<br>จำนวนวันลา<br>วันที่ส่งใบลา  | 1:<br>1:<br>1: 12/11/2562 (4:05 PM) □ ในลานี้ซอยกเล็ก/เปลี่ยนแปลงวินลา<br>#jirsายการล่าสุด: บางสาวมิษฐ์รา สุขเกษม วินที่: 18/11/2562 15:18<br>5: 201/15262 ถึง 14/11/2562 : 1 วิน<br>มีงบประมาณ : 2563<br>5: 201/15262 ถึง 10/1/0/2562 ถึง 3/10/2563<br>• ครั้งที่ 10/1/0/2562 ถึง 3/009/2563<br>ประเภพการลา 12/28/92 อามาแล้ว (วิน)<br>10/10/2562 15:18<br>10/10/2562 15:18<br>10/10/2562 15:18<br>10/10/2562 15:18<br>10/10/2562 15:18<br>10/10/2562 15:18<br>10/10/2562 15:18<br>10/10/2562 15:18<br>10/10/2562 15:18<br>10/10/2562 15:18<br>10/10/2562 15:18<br>11/10/2562 15:18<br>11/10/                     |
| ที่อยู่ที่ติดต่อได้ระนว่างลา<br>จำนวนวันลา<br>วันที่ส่งใบลา  | 1.<br>1. 1. 18/11/2562 (4:95 PM)  □ ในลานี้ขอยกเล็ก/เปลี่ยบแปลงวันลา<br>เรื่มโรรยการล่าสุด: นางสาวนิษฐ์ฐา สุขเกษม วันที่ : 18/11/2562 15:18<br>เรลมที่ 1 ปี 2563 [4/11/2562] ดึง [4/11/2562] : 1 วัน<br>ป้อนประมาณ : [2563]<br>เรลมการลา : @ ครึ่งที่ 1 [01/10/2562] ดึง [3/103/2563]<br>0 ครึ่งที่ 2 [01/04/2563] ดึง 3009/2563<br>1/3 สิทธิลามาแล้ว (ครึ่ง) 10/10/2562<br>0 คริงที่ 2 [01/04/2563] 63<br>1/3 สิทธิลามาแล้ว (ครึ่ง) 10/10/2562<br>1/3 สิทธิลามาแล้ว (ครึ่ง) 10/10/2562<br>1/3 สิทธิลามาแล้ว (ครึ่ง) 10/10/2562<br>1/3 1/10/2562<br>1/3 1/10 |
| ที่อยู่ที่ติดต่อได้ระหว่างลา<br>จำนวนวันลา<br>วันที่ส่งในลา  | 1:<br>1:<br>1:<br>1:<br>1:<br>1:<br>1:<br>1:<br>1:<br>1:                                                                                                    |
| ที่อยู่ที่ดีดต่อได้ระนว่างลา<br>จำนวนวันลา<br>วันที่ส่งใบลา  | 1:<br>1:<br>1:<br>1:<br>1:<br>1:<br>1:<br>1:<br>1:<br>1:                                                                                                    |

ภาพที่ 4 หน้าจอการให้ความเห็นของผู้บังคับบัญชาชั้นต้น

จากภาพที่ 4 ให้ผู้บังคับบัญชาชั้นต้นทำให้ความเห็น จากนั้นกดปุ่ม "แก้ไข" แก้ไข ระบบจะแสดง สถานะการให้ความเห็น แสดงดังภาพที่ 5

|              |                     |                        |                      | พบP0601 การลาทั้งสิ้น 2 รายการ |                 |            |          |             |                       |                           |         |                   |        |                                 |         |       |               |             |
|--------------|---------------------|------------------------|----------------------|--------------------------------|-----------------|------------|----------|-------------|-----------------------|---------------------------|---------|-------------------|--------|---------------------------------|---------|-------|---------------|-------------|
| สำดับ<br>ที่ | ี ประเภท<br>บุคลากร | ี ชื่อ-สกุล            | *<br>ประเภท<br>การลา | วันที่ส่ง<br>ใบถา              | ↓ ตั้งแต่วันที่ | ดีงวันที่  | จำนวนวัน | ตรวจ<br>สอบ | ความเห็น<br>(ชั้นดัน) | ความเห็น<br>(เหนือขึ้นไป) | *อนุญาต | ชื่อผู้<br>อนุญาต | ยกเลิก | ยกเลิก/<br>เปลี่ยนแปลง<br>วันลา | เรียกดู | แก้ไข | จำนวน<br>ไฟล์ | แนบ<br>ไฟล์ |
| 1            | พนักงานราชการ       | นางสาวธิติลดา บุพศิริ  | ลาป่วย               | 18/11/2562<br>(14:05 PM)       | 14/11/2562      | 15/11/2562 | 2        | ۲           | ۲                     |                           | -       | พจนีย์            |        |                                 | 8       | Þ     | -             | -           |
| 2            | พนักงานราชการ       | นางสาวสุกัญญา โด๊ะมุดอ | ลาป่วย               | 18/11/2562<br>(14:05 PM)       | 14/11/2562      | 14/11/2562 | 1        | ۲           | ۲                     |                           | -       | พจนีย์            |        |                                 | 8       | Þ     | -             | - 😜         |
|              |                     |                        |                      |                                |                 |            |          |             | 2                     |                           |         |                   |        |                                 |         |       |               |             |
|              |                     |                        |                      |                                |                 |            |          |             | บันทึก                |                           |         |                   |        |                                 |         |       |               |             |

ภาพที่ 5 หน้าจอแสดงผลการให้ความเห็นของผู้บังคับบัญชาชั้นต้น

### ส่วนที่ 4 ผู้อนุญาตลา

 เข้าระบบสารสนเทศทรัพยากรบุคคลระดับกรม (Departmental Personnel Information System – DPIS) สถาบันนิติวิทยาศาสตร์ http://10.25.10.12:8080/admin/index.html แสดงดังภาพที่ 1

2. Login เข้าสู่ระบบ ด้วยเลขประจำตัวประชาชน และรหัสผ่าน ของตนเอง แสดงดังภาพที่ 1

| ← → C (1) ไม่ปลอดภัย 10.25.10.12:8080/admin/index.html                                                | RL สำหรับเข้าส่ระบบ DPIS                                                               | ☆ 😶 :                                                                                                    |
|----------------------------------------------------------------------------------------------------|----------------------------------------------------------------------------------------|----------------------------------------------------------------------------------------------------|
| <b>โปรแกรมระบบสารสนเทศกรัพยากรบุคคลระดับ</b> เกอม<br>Departmental Personnel Information System (DPIS) | <b>้</b><br>สถาบันนิติวิทยาศาสด                                                        | ร์ Oลียสิทธิ์ของส่านักงานคณะกรยนกรข่าราชการพลเรียน (n.w.)<br>ส่วนเสียสิทธิ์ของส่านักงานคณะกรยนกรข่าราชการพลเรียน (n.w.)<br>สองแล้งสิทธิ์ |
| Date : 15/11/2562 09:24:55                                                                            |                                                                                        | Release 5.2.1.37                                                                                                    |
| Username :<br>Password :<br>DPIS เว็บไซต์นี้ใช้งานได้ดีกับ Internet Explorer 10                       | 2.<br>เลขา<br>เสดงามัสผ่าน<br>Login<br>0.0 ชื่นไป หรือ Google Chrome และความคะเอียดจอก | ประจำตัวประชาชน<br>'ผ่าน<br>าพ 1024 x 768 px                                                                                             |

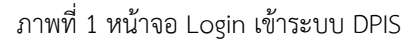

3. เมื่อเข้าสู่ระบบ DPIS แล้ว ให้เลือกเมนู ข้อมูลบุคคล เลือก **P06 การลา/สาย** เลือก **P0601 การลา** แสดงดังภาพที่ 2

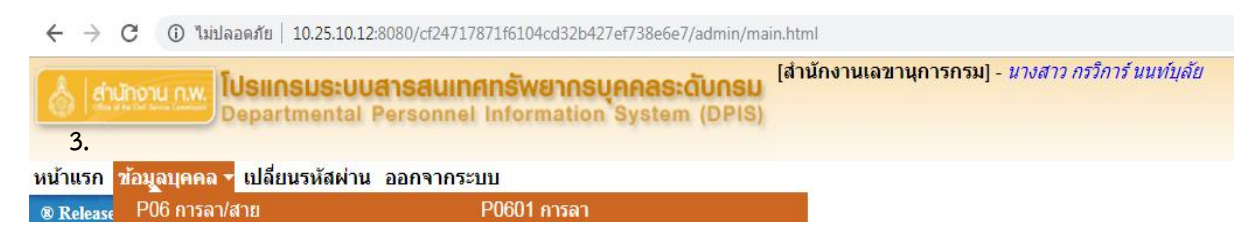

ภาพที่ 2 การเข้าสู่เมนู P0601 การลา

## 4. เมื่อเข้าสู่หน้าจอระบบลา จะแสดงรายการขออนุญาตลา แสดงดังภาพที่ 3

|                         | 1               | กระทรวง : กระทรวงยุติธร    | รม              |                          |              |               |                                |                      |            | กรม :         | สถาบันนี้ผ่ | าวิทยาศาส | ពេទ័   |                    |         |       |                 | 1    |  |
|-------------------------|-----------------|----------------------------|-----------------|--------------------------|--------------|---------------|--------------------------------|----------------------|------------|---------------|-------------|-----------|--------|--------------------|---------|-------|-----------------|------|--|
|                         | ส่า             | านัก/กอง :                 |                 |                          |              |               | เลือก 🥑                        |                      |            |               | 🔍 โครง      | สร้างตาม  | งกฎหมา | ย 🖲 โครงส          | ร้างตาม | มอบหม | ายงาน           |      |  |
|                         |                 | ชื่อ :                     |                 |                          |              |               |                                | นามสกุล :            |            |               |             |           |        |                    |         |       |                 |      |  |
|                         | ประเภท          | บุคลากร: ทั้งหมด           | •               |                          |              |               |                                | 🔲 เฉพาะการถาของตนเอง |            |               |             |           |        |                    |         |       |                 |      |  |
|                         |                 | อนุญาต : รออนุญาต 🔻        |                 |                          |              |               | 🔲 ยกเลิกการถา/เปลี่ยนแปลงวันลา |                      |            |               |             |           |        |                    |         |       |                 |      |  |
|                         | ด้              | ้งแต่วันที่ : 14/11/2562   |                 |                          |              |               | ถึงวันที่ :                    | 15/11/25             | 62         |               | เลือก       |           |        |                    |         |       |                 |      |  |
|                         | ประเภ           | เทการลา :                  |                 |                          |              | Li.           | เลือก 🦪                        |                      |            |               |             |           |        |                    |         |       |                 |      |  |
| ศันหาข้อมูล แสดงทั้งหมด |                 |                            |                 |                          |              |               |                                |                      |            |               |             |           |        |                    |         |       |                 |      |  |
|                         |                 |                            |                 |                          |              |               |                                |                      |            |               |             |           |        |                    |         |       |                 |      |  |
| * สา                    | มารถเรียงสำดับ  | ได้, ↓เรียงจากมากไป        | น้อย , 1        | า เรียงจากน้             | อยไปมาก      |               |                                |                      |            |               |             |           |        |                    |         |       |                 |      |  |
|                         | ลาป่วย          | ลาก็จส่วนตัว 📃 ลา          | าพักผ่อน        | เ [*] ขอยกเ              | ลึกใบลาหลังจ | ากได้รับอนุญา | ดแล้ว , [**]                   | ขอเปลี่ย             | ขนแปลงวันล | าหลังจากได้ริ | บอนุญาต     | າແລ້ວ     |        |                    |         |       |                 |      |  |
|                         |                 |                            |                 |                          |              | W             | JP0601 การส                    | าาทั้งสิ้ <b>น</b>   | 2 รายการ   |               |             |           |        |                    |         |       | ส่งออกไฟล์ Exce |      |  |
| ลำดับ                   | * ประเภท        |                            | . *             | *วันที่ส่ง               |              |               | * จำนวน                        | ตรวจ                 | ดวามเห็น   | ความเห็น      |             | ชื่อผ้    |        | ยกเลิก/            | _       |       | จำนวน           | แบบ  |  |
| ที่                     | บุคลากร         | ชอ-สกุล                    | ประเภท<br>การอา | ใบลา                     | ↓ ดงแดวนท    | ้ ถงวนท       | วัน                            | สอบ                  | (ขั้นดัน)  | (เหนือขึ้นไป) | ้อนุญาด     | อนุญาต    | ยกเลิก | เปลยนแปลง<br>วันดา | เรยกดู  | แกไข  | ไฟล์            | ไฟล์ |  |
| 1                       |                 | ນວາງຕ່ວງຊື່ຫຼືວວວ ແມນທີ່ຊື | opilou          | 18/11/2562               | 14/11/2562   | 15/11/0560    | 2                              |                      |            |               |             | un fiet   |        |                    |         |       |                 |      |  |
| 1                       | พนกง เนจ เบก เจ | หางดางออดดอาบุทพร          | N 11 11         | (14:05 PM)               | 14/11/2502   | 15/11/2502    | 4                              | ×                    | × ·        |               | -           | ทานย      |        | L6                 |         | ~     | 1.1             | - 📁  |  |
| 2                       | พนักงานราชการ   | นางสาวสุกัญญา โด๊ะมุดอ     | ลาป่วย          | 18/11/2562<br>(14:05 PM) | 14/11/2562   | 14/11/2562    | 1                              | ۲                    | ۲          |               | -           | พจนีย์    |        |                    | 8       | 1     |                 | - 📁  |  |
|                         |                 |                            |                 |                          |              |               |                                |                      |            |               |             |           |        |                    |         | _     |                 |      |  |
|                         |                 |                            |                 |                          |              |               |                                |                      | บันทึก     |               |             |           |        |                    |         |       |                 |      |  |

ภาพที่ 3 ตารางแสดงรายการขออนุญาตลา

ให้คลิกที่รูปดินสอ 🗾 ที่รายการเพื่อให้ความเห็นในรายการขออนุญาตลา ระบบจะแสดงรายละเอียด การลา แสดงดังภาพที่ 4

| แก้ไขข้อมูล            |                                                                                                    |                                                                                |                                 |                             |                         |                          |         |   |
|------------------------|----------------------------------------------------------------------------------------------------|--------------------------------------------------------------------------------|---------------------------------|-----------------------------|-------------------------|--------------------------|---------|---|
|                        | * ชื่อ-สกุล : นางสาวธิติลดา บพศิริ                                                                                                    |                                                                                |                                 |                             | กระทรวง :               | กระทรวงยดิธรรม           |         |   |
| * ประ                  | เภทการลา : ลาป๋วย                                                                                                    |                                                                                |                                 |                             | กรม :                   | สถาบันนิดิวิทยาศาสตร์    |         |   |
|                        | ถ่านัก/กอง : ส่านักงานเลขานการกรม                                                                                                    |                                                                                |                                 |                             |                         |                          |         |   |
|                        | ตั้งแต่วันที่ : <u>14/11/2562</u>                                                                                                    | ทั้งวัน ▼                                                                      |                                 |                             | * ถึงวันที่ :           | 15/11/2562               | ทั้งวัน | Ŧ |
| ผู้บังคับบัง           | บชาชั้นต้น : นางสาวนิษร์รา สขเกษม                                                                                                    |                                                                                | เลือก 📝                         |                             |                         |                          |         |   |
| ດວານເຜັ້ນຜູ້ນັ້ນດັບນັດ | มชาชั้นต้น: 🔍 เน็บควรอบอาต                                                                                                    | ไม่เน็นควรอบกาค                                                                |                                 |                             |                         |                          |         |   |
|                        | e contraction of the state of the state of t | Carnan 220 qcg in                                                              |                                 |                             |                         |                          |         |   |
|                        | ความเหน :                                                                                                    |                                                                                |                                 |                             |                         |                          |         |   |
| วันที่ลง               | เความเห็น : <mark>18/11/2562</mark>                                                                                                    | เลือก                                                                          |                                 |                             |                         |                          |         |   |
|                        |                                                                                                    |                                                                                |                                 |                             |                         |                          |         |   |
| ผู่บังคับบัญชาชนดันเ   | หนือขึ้นไป :                                                                                                    |                                                                                | เลอก 🎯                          |                             |                         |                          |         |   |
| วันที่ลง               | เความเห็น : ∥19/11/2562                                                                                                    | เลือก                                                                          |                                 |                             |                         |                          |         |   |
| * (آمار                | นวดการกา : มางสาวพอนีย์ พิมพี                                                                                                    |                                                                                | 1500 M                          |                             |                         |                          |         |   |
| สุขนุข                 |                                                                                                    |                                                                                |                                 |                             |                         |                          |         |   |
| H / Mentaladdi         | នៃ ខេត្តរបួរ នេះ និង និង និង និង និង និង និង និង និង និង                                                                                                    | យូ សេ                                                                          |                                 |                             |                         |                          |         |   |
|                        | ความเหน :                                                                                                    |                                                                                |                                 |                             |                         |                          |         |   |
| ວັນ                    | ที่อนุญาต : 19/11/2562                                                                                                    | เลือก                                                                          |                                 |                             |                         |                          |         |   |
|                        |                                                                                                    | 0                                                                              |                                 |                             |                         |                          |         |   |
| เงอนไขของผูอนุญ        | าตการลา : 🕛 ตรงตามอำนาจอนุญ                                                                                                    | มาตการลา 🔍 รักษาราชการแทเ                                                      | น 🔍 รักษาการในต่<br>1           | าแหน่ง 🖲 ปฏิบัติร           | าชการแทน                |                          |         |   |
|                        | ***                                                                                                    | แหม่อไปแสด หมุมเหมษ์อดับในส่ว                                                  | มอเอ ม "เดียม"                  |                             |                         |                          |         |   |
|                        | (หากไม่กรอก ระบบจะ                                                                                                    | แสดงในส่วนของ "เรียน" เป็นชื่อ                                                 | ดำแหน่งทางการบริเ               | หาร หรือชื่อของผ้อา         | นณาต(กรณีที่ผ้อนณาต)    | ไม่มีตำแหน่งทางการบริหาร | 0       |   |
|                        |                                                                                                    |                                                                                |                                 |                             |                         |                          |         |   |
|                        | ' เนื่องจาก : เป็นหวัด                                                                                                    |                                                                                |                                 |                             |                         |                          |         |   |
| ผู้ตรวจเ               | <b>สอบการลา : นางสาวกรวิการ์ นนท์บุลั</b> ย                                                                                                    | 1                                                                              | เลือก 🥑                         |                             |                         |                          |         |   |
| ความเห็นผู้ตรวจส       | สอบการลา : 🔘 ตรวจสอบแล้ว 📃                                                                                                    | ยังไม่ตรวจสอบ                                                                  |                                 |                             |                         |                          |         |   |
|                        | ความเห็น :                                                                                                    |                                                                                |                                 |                             |                         |                          |         |   |
| รับนี้                 | 05224211 18/11/2562                                                                                                    | 1520                                                                           |                                 |                             |                         |                          |         |   |
|                        | 10112002                                                                                                    |                                                                                |                                 |                             |                         |                          |         |   |
|                        | 70/164 แขวงอนุสาวรีย์ เขต                                                                                                    | บางเขนกทม                                                                      |                                 |                             | ]                       |                          |         |   |
| ที่อยู่ที่ติดต่อได่    | ระหว่างลา :                                                                                                    |                                                                                |                                 |                             |                         |                          |         |   |
| 4                      | บบาบวันอา ·                                                                                                    | 2 สามากเว็บ                                                                    |                                 | //                          |                         |                          |         |   |
|                        |                                                                                                    |                                                                                |                                 | ในอาบี้ขอยคเอิก/เป          | เลี้ยนแปลงวันลว         |                          |         |   |
| ว้า                    | เทีส่งใบลา : 18/11/2562 (4:05 PM)                                                                                                    |                                                                                | ый                              | ารายการล่าสุด : นา          | เงสาวนิษฐ์ฐา สุขเกษม วั | ันที่ : 18/11/2562 15:18 |         |   |
|                        | รอบที่ 1 ปี 2563 14/11/2                                                                                                    | 562 ถึง 15/11/2562 :                                                           | 2 วัน                           |                             |                         |                          |         |   |
|                        |                                                                                                    |                                                                                |                                 |                             |                         |                          |         |   |
|                        | ปีงบประมาณ : 250                                                                                                    | 53                                                                             |                                 |                             |                         |                          |         |   |
|                        | รอบการลา : 🔘                                                                                                    | ครั้งที่ 1 01/10/2562                                                          | ถึง 31/03/25                    | 63                          |                         |                          |         |   |
|                        |                                                                                                    | ครั้งที่ 2 01/04/2563                                                          | ถึง 30/09/25                    | 63                          |                         |                          |         |   |
|                        | ประเภทการลา                                                                                                    | ใช้สิทธิ์ลามาแล้ว (วัน)                                                        | ใช <b>้สิทธิ์</b>               | ລາມາແລ້ว (ครั้ง)            | วันที่ใช้สิทธิ์ลาล่า    | ଶ୍ଭ                      |         |   |
|                        | ป้าย:                                                                                                    | 0                                                                              |                                 | 0                           | 27/09/2562              |                          |         |   |
|                        | กิจส่วนตัว :                                                                                                    | 1                                                                              |                                 | 1                           | 15/10/2562              |                          |         |   |
|                        |                                                                                                    | 0                                                                              |                                 |                             | 1010010500              |                          |         |   |
|                        | คลอดบุตร :                                                                                                    |                                                                                |                                 |                             | 113/09/2562             |                          |         |   |
|                        | คลอดบุตร:<br>พักผ่อน:                                                                                                    | 0                                                                              |                                 | ×                           | 10/00/2002              |                          |         |   |
|                        | คลอดบุตร :<br>พักผ่อน :<br>ส์หธิลาพักผ่อนประจำปี                                                                                                    | 0<br>14                                                                        | <u>จำนวนวัน</u> ลาเ             | พักผ่อนคงเหลือ              | 13/03/2002              | 14                       |         |   |
|                        | คลอดมุตร:<br>พักผ่อน:<br>สิทธิลาพักผ่อนประจำปี<br>จำนวนที่สามารถลาได้[                                                                                                    | 0<br>14<br>อาป่วย/อากิจ จำนวนวัน                                               | สำนวนวันลา<br>ม∶0               | พักผ่อนคงเหลือ              |                         | 14                       |         |   |
|                        | ตลอดบุตร :<br>พักผ่อน :<br>สิทธิลาพักผ่อนประจาปิ<br>จำนวนที่สามารถลาได้<br>โดยยังได้รับการ<br>พิจรถภาเรื่อพเงิน                                                                                                    | 0<br>14<br>ลาป่วย/ลากิจ จำนวนวับ<br>ลาป่วย/ลากิจ จำนวนครั้ง                    | จำนวนวันลา<br>1:0<br>1:0        | พักผ่อนคงเหลือ              |                         | 14                       |         |   |
|                        | คลอหมุดร :<br>พักผ่อน :<br>สิทธิลาพักผ่อนไรร่าวปี<br>รำนวนที่สามารถลาได้<br>โดยยังได้รับการ<br>ที่จารณาเสื่อนเงิน<br>เดียย :                                                                                                    | 0<br>14<br>ถาปัวย/ลากิจ ร้านวนวัน<br>ถาปัวย/ลากิจ ร้านวนวันสระ<br>ร้านวนวันสาย | จำนวนวันลา<br>1:0<br>1:0        | พักผ่อนคงเหลือ              |                         | 14                       |         |   |
|                        | คลอหมุดร :<br>พักผ่อน :<br>สิทธิลาพักผ่อนประจำปี<br>จำนวมที่สามารถลาได้<br>โดยยังได้รับการ<br>พิจารณาเลื่อนเงิน<br>เดือน :                                                                                                    | 0<br>14<br>ลาป่วย/ลากิจ จำนวนวั<br>ลาป่วย/ลากิจ จำนวนร้ง<br>จำนวนวันสาย        | จำนวนวันลา<br>.:0<br>.:0<br>.:0 | พักผ่อนคงเหลือ<br>พิมพ์ในอา |                         | 14                       |         |   |

ภาพที่ 4 หน้าจอการให้ความเห็นของผู้อนุญาตการลา

จากภาพที่ 4 ให้ผู้อนุญาตการลาให้ความเห็น จากนั้นกดปุ่ม "แก้ไข" แก้ไข ระบบจะแสดงสถานะการ ให้ความเห็น แสดงดังภาพที่ 5

|              | พบ£0601 การลางใ้งสิ้น 2 รายการ |                        |                      |                          |                 |             |                |             |                       |                           |        |                   |        |                                 |         | ส่งออกไฟล์ Excel |               |             |
|--------------|--------------------------------|------------------------|----------------------|--------------------------|-----------------|-------------|----------------|-------------|-----------------------|---------------------------|--------|-------------------|--------|---------------------------------|---------|------------------|---------------|-------------|
| ลำดั1<br>ที่ | เ * ประเภท<br>บุคลากร          | ชื่อ-สกุล              | *<br>ประเภท<br>การถา | วันที่ส่ง<br>ใบดา        | ↓ ดั้งแต่วันที่ | ์ ถึงวันที่ | * จำนวน<br>วัน | ตรวจ<br>สอบ | ความเห็น<br>(ชั้นดัน) | ความเห็น<br>(เหนือขึ้นไป) | อนุญาต | ชื่อผู้<br>อนุญาต | ยกเลิก | ยกเลิก/<br>เปลี่ยนแปลง<br>วันลา | เรียกดู | แก้ไข            | จำนวน<br>ไฟล์ | แนบ<br>ไฟล์ |
| 1            | พนักงานราชการ                  | นางสาวธิติลดา บุพศิริ  | ลาป่วย               | 18/11/2562<br>(14:05 PM) | 14/11/2562      | 15/11/2562  | 2              | ۲           | ۰                     |                           |        | พจนีย์            |        | =                               | 8       | Þ                | -             | - 🍃         |
| 2            | พนักงานราชการ                  | นางสาวสุกัญญา โต๊ะมุดอ | ลาป่วย               | 18/11/2562<br>(14:05 PM) | 14/11/2562      | 14/11/2562  | 1              | ۲           | ۰                     |                           |        | พจนีย์            |        |                                 | 8       | Þ                |               | - 🍃         |
|              |                                |                        |                      |                          |                 |             |                |             |                       |                           |        |                   |        |                                 |         |                  |               |             |
|              |                                |                        |                      |                          |                 |             |                | บันทึก      | บันทึก                | บันทึก                    | บันทึก |                   |        |                                 |         |                  |               |             |

ภาพที่ 5 หน้าจอแสดงผลการกำหนดสถานะการตรวจสอบการลาของผู้ตรวจสอบการลา